## Pagamento

## Como instalar e configurar o módulo de pagamento Bitcoin via Bitpay.com?

- 01) Acesse o Painel de Controle
- 02) Após o login clique em Módulos >> Pagamento
- 03) Selecione a opção MODULE\_PAYMENT\_BITPAY\_TEXT\_SELECTION
- 04) Clique no botão INSTALAR
- 05) Após clique no botão EDITAR
- 06) Preencha os campos e clique no botão ATUALIZAR

ID de solução único: #2249 Autor: : MFORMULA FAQ Última atualização: 2017-06-03 20:12

URL: https://faq.mformula.net/content/86/1241/pt-br/como-instalar-e-configurar-o-módulo-de-pagamento-bitcoin-via-bitpaycom.html